# 中華大學 Teams同步遠距教學 Q&A系列

如何新增助教到團隊中?

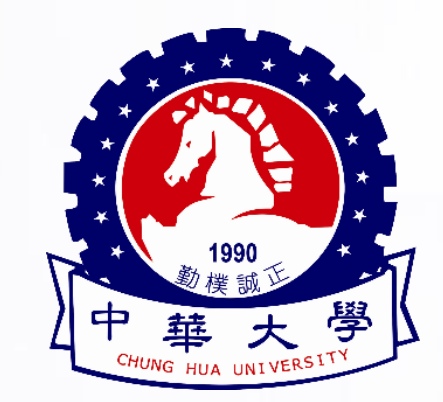

中華大學 圖書與資訊處 教學研究組

Office of Library & Information Services - Division of Education Support

#### ■與課程相對應的Teams同名團隊

- 請登入CHUMoodle,進入對應的課程中,新增助教至課程,Teams中的同名團隊 會立即新增此位助教為老師(擁者者)
- 請勿於Teams的團隊中新增助教,因為下次系統同步時,助教會自動被移除

### ■自行建立的團隊

- 進入團隊,點選團隊名稱旁的「…」使用「新增成員」加入即可

#### Step 1

- 登入CHUMoodle, 並點選進入欲新增助教的課程。
- 點選「成員」→「全部成員」

| ≡              | CHUMoodle                 | 我的當 |  |  |  |
|----------------|---------------------------|-----|--|--|--|
| ( <del>ک</del> | 則試課程<br>[1082_TEST094169] |     |  |  |  |
| <b>1</b>       | 公告                        |     |  |  |  |
| 0              | 點名                        |     |  |  |  |
| 內容             | 內容                        |     |  |  |  |
| 評量             | 評量                        |     |  |  |  |
| 成員             | Ç                         | •   |  |  |  |
|                | 全部成員                      | lha |  |  |  |
| <u>ا</u>       | 學生名單                      | 4   |  |  |  |

#### Step 2

- 點選「加入用戶到此課程」

| <ul> <li>         ・          ・          ・</li></ul> |                |         |         |             |          |  |  |
|-----------------------------------------------------|----------------|---------|---------|-------------|----------|--|--|
| 選取                                                  | 學號 ▲ / 姓名      | 角色<br>一 | 分組<br>一 | 上次存取課程<br>一 | 狀態       |  |  |
|                                                     | 094169 焦德沛     | 開課教師 🖋  | 沒有分組    | 現在          | 活動       |  |  |
|                                                     | 094169stu1 學生→ | 學生 🖋    | 沒有分組    | 從不          | 活動       |  |  |
|                                                     | 094169stu2 學生二 | 學生 🖋    | 沒有分組    | 從不          | 活動       |  |  |
|                                                     | 全選 取消選取 🕑      | 針對選取的用戶 | 選擇      | ÷           |          |  |  |
|                                                     |                |         |         |             | 加入用戶到此課程 |  |  |

#### Step 3

- 輸入學號、工號或姓名後,下方會出現搜尋到的結果,點選您要加入的助教
- 點選後會在「選擇用戶」右方出現已被選擇的助教(可以一次搜尋一起加入)
- 分配角色選「**助教**」後,點選「加入用戶到此課程」

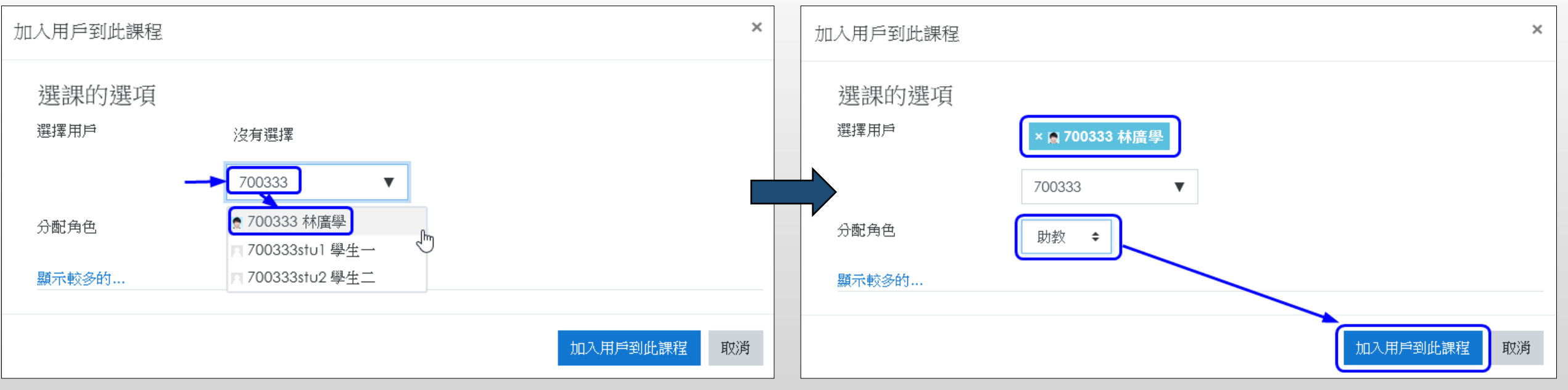

#### ■新增完成

|           |                |                |         |             |        | -         | 搜尋或輸入命令      |                              |            | 😪 – 🛛         | ×                             |    |
|-----------|----------------|----------------|---------|-------------|--------|-----------|--------------|------------------------------|------------|---------------|-------------------------------|----|
| 成員<br>沒有重 | 用篩選            |                |         | 加入。         | 用戶到此課程 | ✿ -<br>分組 |              | <u>測試課程</u><br>1082_TEST0941 | (1082_TEST | r094169) ···· | <ul> <li>   ③ 圖除  </li> </ul> | 44 |
| 成員人       | 皮: 4           |                |         |             |        |           | 成員 待處        | 氢理要求 應用利                     | ፤式 3 更多 ∨  |               |                               |    |
| 選取<br>一   | 學號 ▲ / 姓名      | 角色<br><b>—</b> | 分組<br>一 | 上次存取課程<br>一 | 狀態     |           | 搜尋成員         |                              | Q          |               | _⊖⁺ 新増成員                      |    |
|           | 094169 焦德沛     | 開課教師 🖋         | 沒有分組    | 現在          | 活動 3   |           | ₩ 擁有者(       | 2)                           |            |               |                               | -  |
|           | 094169stu1 學生一 | 學生 🖋           | 沒有分組    | 從不          | 活動 1   |           | 冶碑           | 順視                           | 位宣         | 標載 (†)        | 用日                            | 3  |
|           | 094169stu2 學生二 | 學生 🖋           | 沒有分組    | 從不          | 活動 🚺   |           | 瀺 🥼          | 德沛                           |            |               | 擁有者 🗸                         |    |
|           | 700333 林廣學     | 助教 🖋           | 沒有分組    | 從不          | 活動 🛈 🛍 |           | <b>林</b> 。 村 | 廣學                           |            |               | 擁有者 🗸                         | ]  |